#### Thank you for choosing the Mobile Broadband USB Stick. With your USB Stick, you can access a wireless network at high speed. Note:

This manual describes the appearance of the USB Stick, as well as the procedures for preparation, installation, and removal. For operation details about the management program, see the online help included in the management program.

## **Getting to Know Your USB Stick**

The following figure shows the appearance of the USB Stick. It is provided only for your reference. The actual product may be different.

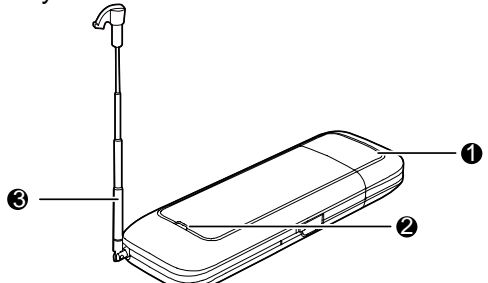

# USB Connector

It connects the USB Stick to a PC.

# Indicator

It indicates the status of the USB Stick.

- Green, blinking twice every 3s: The USB Stick is powered on.
- Green, blinking once every 3s: The USB Stick is registered to the GSM/GPRS/EDGE network.
- Blue, blinking once every 3s: The USB Stick is registered to the WCDMA/HSUPA network.
- Green, always on: The GPRS/EDGE connection is set up.
- Blue, always on: The WCDMA connection is set up.
- Cyan, always on: The HSUPA connection is set up.
- Off: The USB Stick is removed from the PC.

## External Antenna

You can adjust the external antenna according to the actual signal reception situation so as to reach a most

favorable.

# USIM/SIM Card Slot

It holds a Subscriber Identity Module (SIM)/ Universal Subscriber Identity Module (USIM) card.

# Getting Your USB Stick Ready

- 1. Slide the back cover to remove it from the USB Stick.
- 2. Insert the USIM/SIM card into the corresponding card slots, as shown in the following figure.
- 3. Replace the back cover and slide it into place.

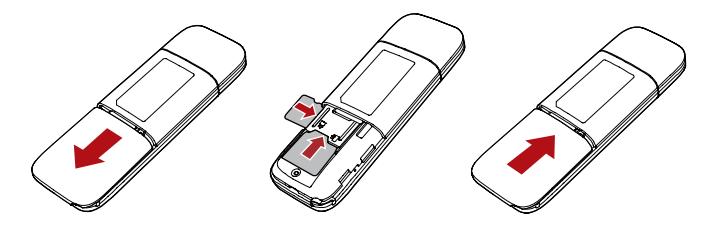

## Note:

- Ensure that the beveled edge of the USIM/SIM card is properly aligned with that of the USIM/SIM card holder.
- Do not remove the USIM/SIM card when the card is in use. Otherwise, the card as well as your USB Stick may get damaged and the data stored on the card may be corrupted.

## Installation/Removal Guide

The procedure for installing the management program depends on the operating system (OS) installed on your PC. The following sections take Windows XP as an example.

# Connecting the USB Stick to a PC

Plug the USB Stick into the USB port of your PC.

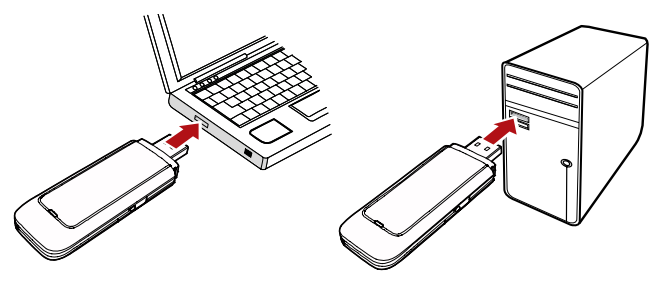

## Installing the USB Stick Management Program

- 1. Connect the USB Stick with the PC.
- The OS automatically detects and recognizes the new hardware and starts the installation wizard.
  Note:

If the auto-run program does not respond, find the **AutoRun.exe** file in the driver path. Then double-click **AutoRun.exe** to run the program.

- 3. Follow the on-screen instructions of the installation wizard.
- 4. After the program is installed, a shortcut icon for the management program appears on the desktop.

#### Starting the Management Program

After being installed, the management program starts automatically. Then every time the USB Stick is connected to the PC, the management program starts automatically.

You can also double-click the shortcut icon on the desktop to start the management program.

## Removing the USB Stick

- Double-click Sin the notification area. Then the Unplug or Eject Hardware dialog box appears.
- 2. Select the corresponding hardware and then click **Stop.**
- 3. When the message "It is safe to remove the device" appears, remove the USB Stick.

## Uninstalling the Management Program

- Choose Start > Control Panel > Add or Remove Programs.
- 2. Find the management program and click **Remove**

to uninstall the management program.

#### Note:

Exit the management program before uninstalling it.

Version: V100R001\_01 Part Number: 3101\*\*\*\*